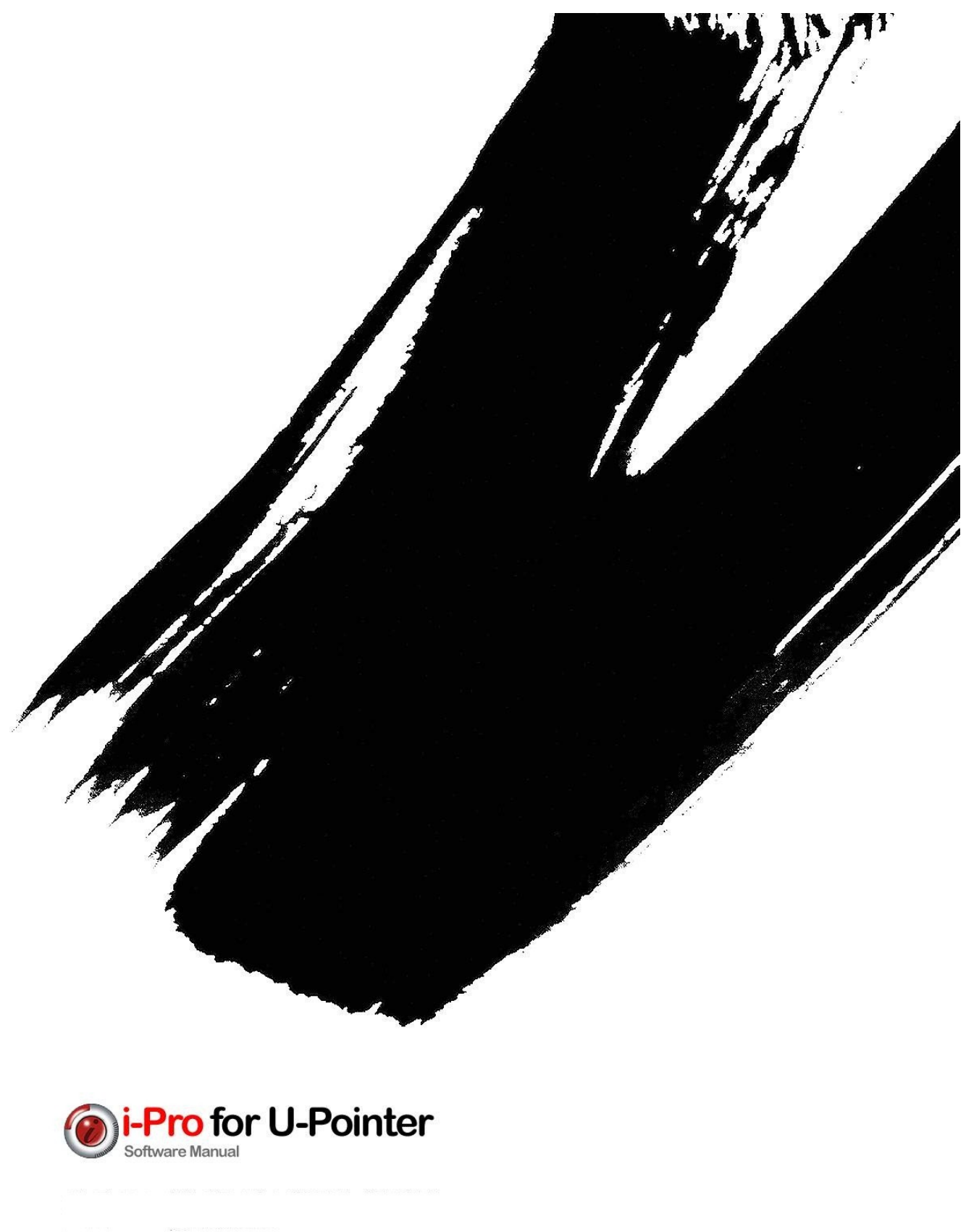

# INDICE

Capitolo 1. Introduzione

# Capitolo 2. Avvertenze

A. Precauzioni prima dell'uso B. Requisiti del PC

#### Capitolo 3. Installazione

#### Capitolo 4. **Operazioni di I-Pro per U-Pointer**

- A. Lanciare i-Pro con l'icona i-Pro
- B. Lanciare i-Pro con il menù
- C. Lanciare i-Pro con il menù U-Pointer

### Capitolo 5. Funzioni principali

- A. Tipi di Toolbar
- B. Toolbar circolare
- C. Composizione della Toolbar in modalità circolare
  - 1 Attivazione del menu principale
  - ② Scegliere un colore e lo spessore della penna
  - 3 Scegliere una modalità
  - ④ Pen tools
  - (5) Creare una nota
  - 6 Navigare tra le note
  - Ingrandire una nota
  - (8) Registrazione
  - (9) Strumento di cancellazione
- D. Composizione della Toolbar in modalità dritta
  - 1 Menù di navigazione principale
  - Creare una nota
  - ③ Scegliere un colore
  - ④ Spessore della penna
  - 5 Modalità di ritorno al desktop
  - 6 Selezionare una penna
  - ⑦ Cancellazione
  - 8 Pagine Avanti/Indietro e lista note
  - Ingrandire una nota
  - 1 Registrazione
  - 1 Modalità di controllo oggetti

E. Descrizione del menu principale

#### Capitolo 6. Applicazioni

- A. Importare documenti
- B. Applicazioni di Clipart
- C. Aggiunta di Clipart
- D. Lista note e cancellazioni
- E. Salvare e stampare una nota
- F. Salvare e aprire presentazioni
- G. Oggetto
- H. Usare la funzione di cancellazione

#### Capitolo 7. Funzioni extra

- A. Tastiera virtuale
- B. Evidenziare una nota
- C. Oscurare

### Capitolo 8. Configurazione

- A. Cartella
- B. Nota
- C. Doppio Display
- D. Registrazione
- E. Volume
- F. Opzioni
- G. Informazioni sulla versione

#### Capitolo 9. Rimozione del software

- A. Disinstallare i-Pro usando il menù programmi Windows
- B. Disinstallare i-Pro usando il pannello di controllo

# Capitolo 1. Introduzione

I-Pro è un software in grado di esaltare e moltiplicare le qualità di U-Pointer. Consente di scrivere, disegnare, aggregare contenuti, presentarli e registrarli unendo ad essi audio e l'intera ripresa video della presentazione.

I-Pro è compatibile con i principali software di presentazione remota, consentendo così di estendere le attività realizzate in locale ad ogni luogo raggiungibile da internet.

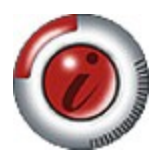

I-Pro ha quattro caratteristiche principali;

- La funzione di scrittura digitale, che consente disegno e scrittura a mano libera su tutta l'estensione video proiettata.
- La funzione di scrittura, commento ed evidenziazione dinamica (foglio trasparente), che consente di commentare videate di programmi in corso di esecuzione senza dover importare snapshot all'interno di una nota.
- La funzione di aggregazione e presentazione contenuti, che consente di visualizzare contenuti diversi (documenti, tabelle, immagini, disegni, grafici, snapshot) aggregabili poi in maniera permanente alla presentazione. Tali contenuti possono essere aggregati durante la presentazione o prima di essa, e possono essere racchiusi poi in documenti globali redistribuibili.
- La funzione di registrazione audio e video (in due modalità) delle presentazioni.

# Capitolo 2. Avvertenze

### A. Precauzioni prima dell'uso

I-Pro supporta Windows 2000, XP, Vista e Windows 7. Altri sistemi operativi, (Mac, Lynux...) non sono supportati.

Il programma può essere usato (con qualche limitazione marginale) anche separatamente dalla connessione con U-pointer.

### **B. Requisiti del PC**

I requisiti minimi per un funzionamento efficace di i-Pro sono i seguenti:

CPU: Pentium IV 1GHz RAM: 1GB HD: almeno 200 MB liberi Scheda video 800x600 Lettore CD

# Capitolo 3. Installazione

Inserire il CD di installazione contenuto nel pacchetto U-Pointer nel driver CD/DVD-ROM. Apparirà una finestra di pop up per l'installazione sullo schermo.

| <ul> <li>Install U-Pointer</li> <li>Install i-Pro</li> <li>Install Acrobat Reader</li> <li>Read U-Pointer Manual</li> <li>Read i-Pro Manual</li> </ul> |               |                                       |
|----------------------------------------------------------------------------------------------------|---------------|---------------------------------------|
| SETUP<br>munications Co., Ltd. Install i-Pro Install Acrobat Reader Read U-Pointer Manual Read i-Pro Manual                                            |               | <ul> <li>Install U-Pointer</li> </ul> |
| SETUP<br>unications Co., Ltd.<br>Read U-Pointer Manual<br>Read i-Pro Manual                                                                            | inter         | Install i-Pro                         |
| Read U-Pointer Manual     Read i-Pro Manual     Typ                                                                                                    | ETUP          | Install Acrobat Reader                |
| Read i-Pro Manual                                                                                                    | ons Co., Ltd. | Read U-Pointer Manual                 |
| C O TYPE                                                                                                    |               | Read i-Pro Manual                     |
| U DAIL                                                                                                    |               | Q EXIT                                |
|                                                                                                    |               |                                       |
|                                                                                                    |               |                                       |
|                                                                                                    |               |                                       |

Selezionare l'opzione i-Pro e cliccare.

Attenzione! E' necessario installare prima il software di gestione U-Pointer e solo dopo cliccare sul menù I-Pro.

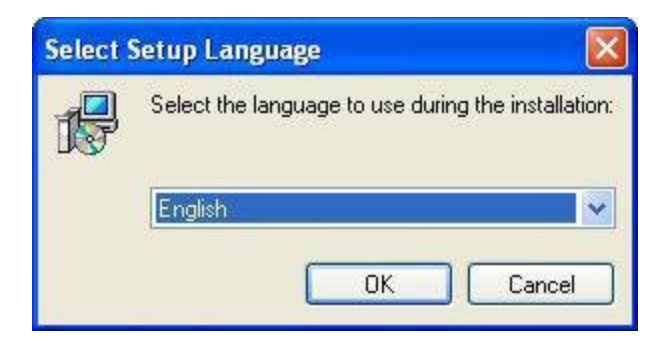

Scegliere una lingua e cliccare sul bottone 'ok'.

A questo punto si aprirà la prima finestra installazione del programma. Cliccare su 'next'.

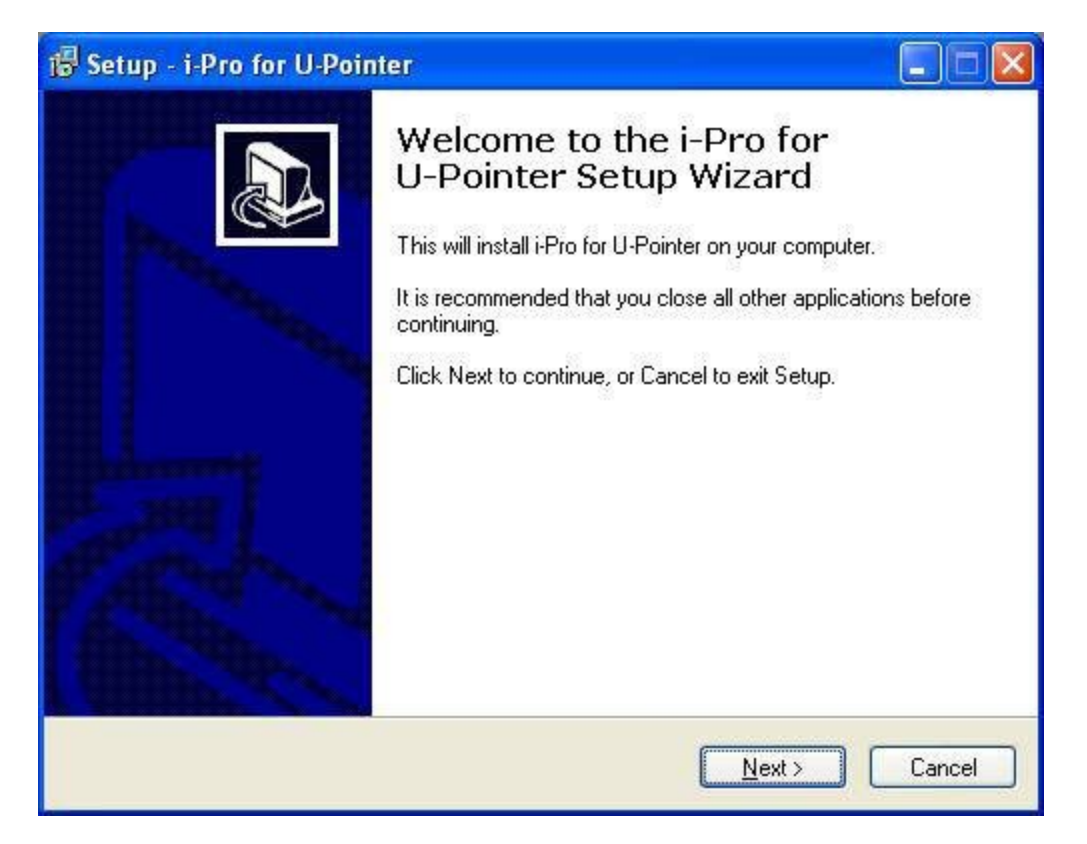

Cliccare su 'next'.

In questa fase è possibile creare un'icona sul desktop o un'icona di avvio rapido. Selezionare la vostra preferenza e cliccare su 'next'

| 🐻 Setup - i-Pro for U-Pointer                                                                                    |        |
|----------------------------------------------------------------------------------------------------|--------|
| Select Additional Tasks<br>Which additional tasks should be performed?                                           |        |
| Select the additional tasks you would like Setup to perform while installing i-Pr<br>U-Pointer, then click Next. | o for  |
| Additional icons:                                                                                                |        |
| Create a desktop icon                                                                                            |        |
| Create a <u>Q</u> uick Launch icon                                                                               |        |
| < <u>B</u> ack Next >                                                                                            | Cancel |

Ora I-Pro è pronto per essere installato.

| ady to Install<br>Setup is now ready to begin installing i-       | Pro for LI-Pointer on your computer       |    |
|-------------------------------------------------------------------|-------------------------------------------|----|
|                                                                   |                                           | C  |
| lick Install to continue with the installa<br>hange any settings. | tion, or click Back if you want to review | or |
| Additional tasks:<br>Additional icons:<br>Create a desktop icon   |                                           | <  |
|                                                                   |                                           | ~  |

Cliccare il tasto di installazione.

Se volete uscire dall'installazione cliccare 'Cancel'

| 🐻 Setup - i-Pro for U-Pointer                                                        |        |
|--------------------------------------------------------------------------------------|--------|
| Installing<br>Please wait while Setup installs i-Pro for U-Pointer on your computer. |        |
| Extracting files<br>C:\ISCom\i-Pro for U-Pointer\Clipart\Matter\Flag\Canada.emf      |        |
|                                                                                      |        |
|                                                                                      |        |
|                                                                                      |        |
|                                                                                      |        |
|                                                                                      |        |
|                                                                                      |        |
|                                                                                      | Cancel |

Al termine di questa fase apparirà la seguente finestra:

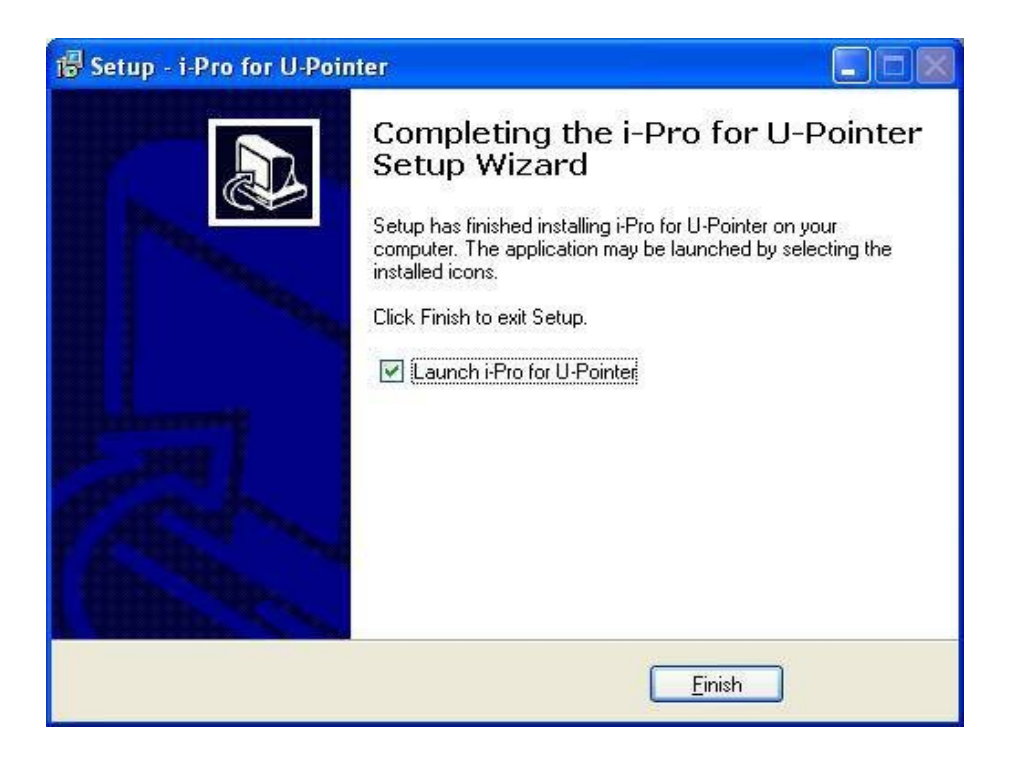

L'installazione è completa: cliccare 'Finish'. Se volete finire l'installazione ed eseguire I-Pro la prima volta, cliccate su 'Launch I-Pro' e 'Finish'.

# Capitolo 4. Esecuzione di I-Pro

# A. Lanciare I-Pro con l'icona di I-Pro

Se durante l'installazione selezionate 'Creare un'icona sul desktop' o 'Creare un'icona di avvio rapido' l'icona di I-Pro sarà creata in background o sulla barra delle applicazioni. Cliccando in uno dei due punti sarà possibile lanciare i-Pro.

### B. Lanciare I-Pro con il menù

Nel caso in cui l'icona di I-Pro venga rimossa in finestre sullo sfondo o non abbiate selezionato l'icona 'Crea una icona sul desktop' o 'Creare un icona di avvio rapido' durante l'installazione, è possibile eseguire I-Pro attraverso il menu del programma. Seguire le istruzioni riportate di seguito.

- a. Cliccare il bottone "start" sulla barra delle applicazioni.
- b. Cliccare 'Programmi'.
- c. Cliccare 'ISCom' nel menu dei programmi.
- d. Cliccare 'i-Pro for U-Pointer' menu.
- e. Cliccare l'icona 'i-Pro' ed i-Pro sarà eseguito.

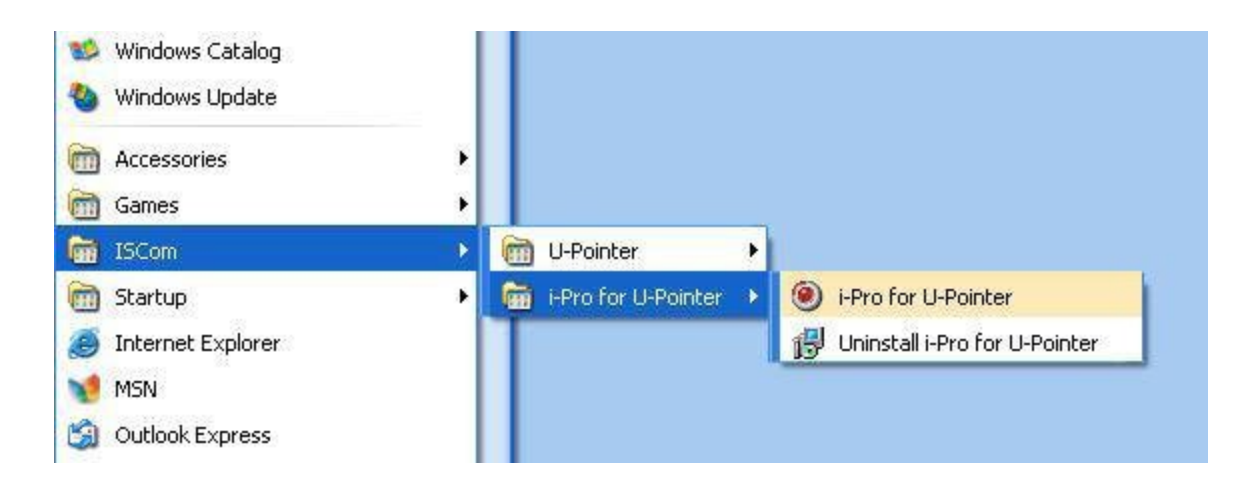

# C. Lanciare I-Pro con il menù U-Pointer

i-Pro può essere eseguito cliccando sull'icona i-Pro nel menu U-Pointer. Quando U-Pointer è in esecuzione l'icona U-Pointer sarà visualizzata sulla barra delle applicazioni di Windows. Cliccare sull'icona U-Pointer con la penna di U-Pointer ed verrà aperto il menu di U-Pointer.

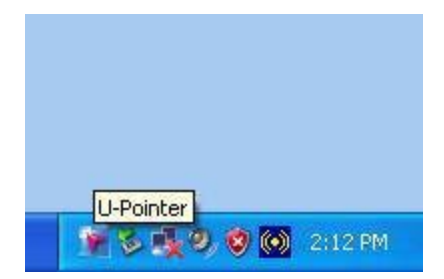

Cliccate sull'opzione "Execute i-Pro" ed I-Pro sarà lanciato.

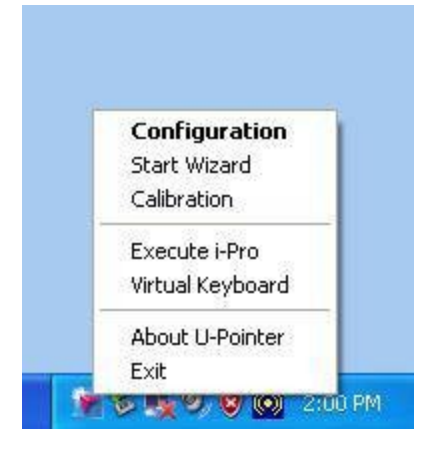

#### Avvertenza:

Se lanciate i-Pro senza aver collegato U-Pointer, verranno disabilitate alcune funzioni (stampa delle note e tools) che non sono indispensabili per il funzionamento "da casa".

# Capitolo 5. Funzioni principali

# A. Tipi di Toolbar

La Toolbar di i-Pro può essere collocata in qualsiasi posizione a seconda delle preferenze dell'utente.

Ci sono varie toolbar: 'dritte' e toolbar disposte in sequenza circolare.

La toolbar 'dritta' può essere situata in qualsiasi lato della finestra mentre la toolbar circolare può essere collocata in qualsiasi posizione.

Il tipo e la posizione del Toolbar sono selezionabili dal menu principale di I-Pro e vengono memorizzati quando si esce da i -Pro per un utilizzo successivo.

### **B.** Toolbar circolare

La toolbar circolare comprende 3 sezioni, (A,B,C) connesse tra loro gerarchicamente.

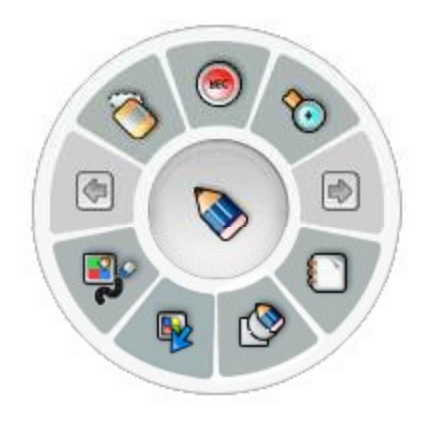

La sezione A ha due funzioni. La prima è mostrare il tool attualmente in uso. Ad esempio, se si seleziona lo strumento "Penna" dal menù "drowning tools", l'icona corrispondente verrà visualizzata. La seconda è sfogliare il menù principale di I-Pro. Se cliccate con il tasto destro del mouse nell'area centrale (o, con la U- Pen, premete sull'area centrale per 2 secondi) verrà visualizzato il menù principale.

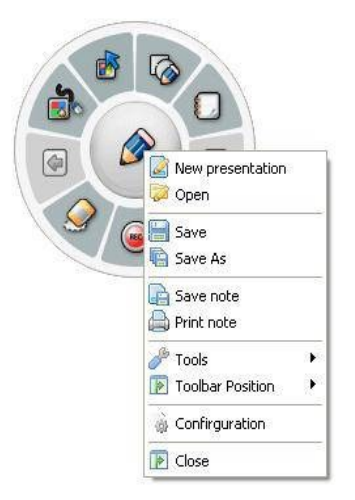

La sezione B (primo anello concentrico come si vede nella figura sotto) serve per accedere a strumenti e funzioni di i-Pro, che sono raggruppate in base alla loro affinità.

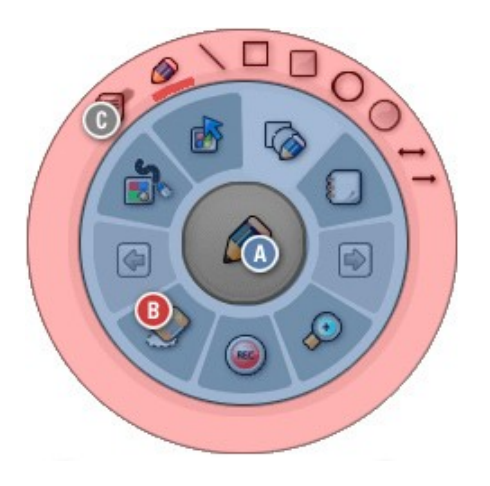

Nella sezione C (secondo anello concentrico) sono visualizzate le funzioni di dettaglio e gli strumenti. Quando si fa clic su un'icona nella sezione B, le icone corrispondenti compaiono nella sezione C. Se non si seleziona nessuna azione nella sezione C per 5 secondi, la sezione C scompare automaticamente.

## C. Composizione della toolbar circolare

C1. Menù di navigazione principale

per attivare il menu principale, premete con la U-Pen sull'area centrale per 2 secondi e poi rilasciate.

C2. Scegliere il colore e lo spessore della penna

Quando si fa clic sull'icona evidenziata su sfondo bianco

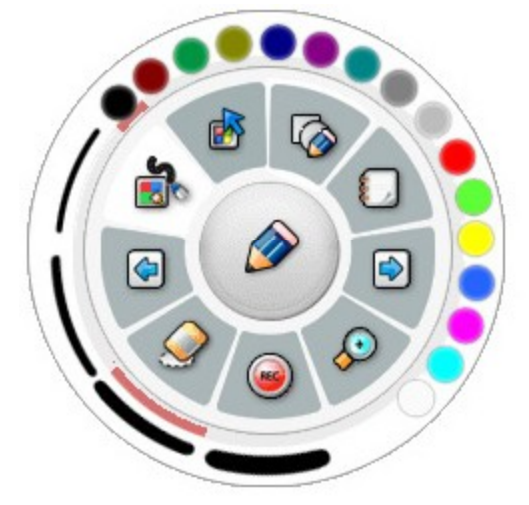

appariranno nella sezione C i tipi di colore e di spessore della penna. Fare clic sul colore e sullo spessore preferito.

C3. Scegliere una modalità

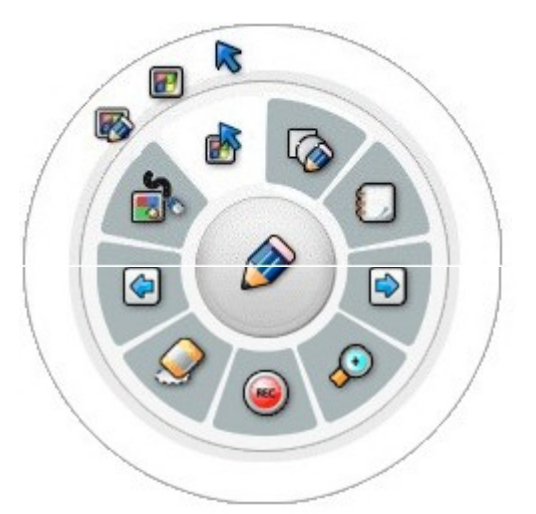

La modalità Windows e la modalità di controllo degli oggetti possono essere selezionati utilizzando questa funzione.

Quando si preme questo tasto durante la presentazione apparirà il desktop, in modo che sia possibile eseguire altre applicazioni di Windows.

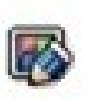

Quando si preme questo tasto, la modalità che si otterrà è quella di "foglio trasparente". Si potrà cioè utilizzare i programmi del PC potendo, contemporaneamente, disegnare, evidenziare e scrivere con la U-Pen.

Quando si clicca su questa icona viene selezionato il M passaggio alla modalità di spostamento e rotazione oggetti. In questa modalità, si potrà selezionare uno o più oggetti, spostarli selezionandoli con la U-Pen e trascinandoli per il foglio.

Per ruotare un oggetto sarà sufficiente premere il bottone verde che appare al di sopra dell'oggetto selezionato e, senza della rilasciare pressione U-Pen, ruotare fino la al raggiungimento dell'angolo desiderato.

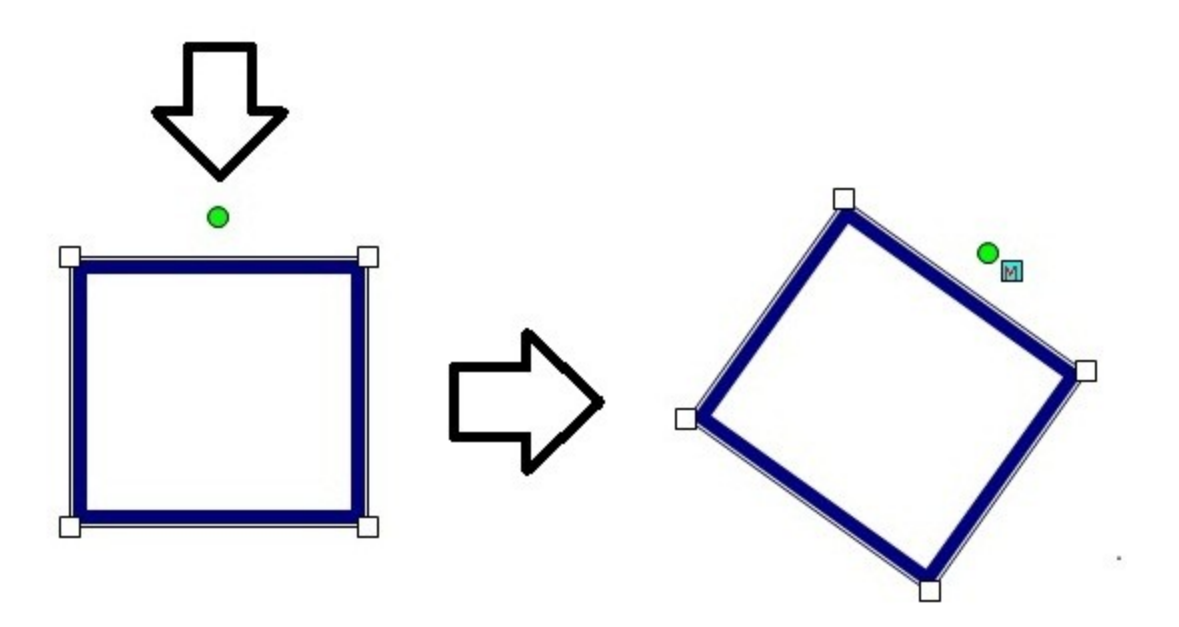

C4. Pen tools.

Cliccando sull'icona ora su sfondo bianco si possono selezionare i tipi di penna.

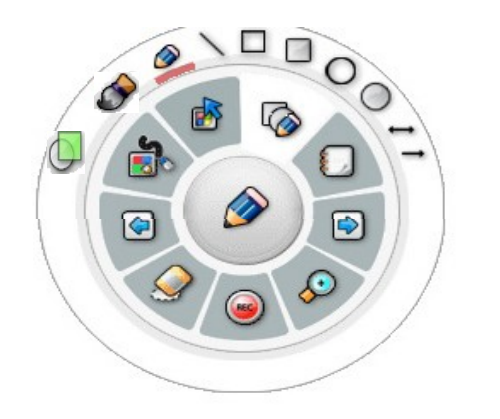

| Mano libera                       | <b>&gt;</b> |
|-----------------------------------|-------------|
| Linea retta                       | /           |
| Rettangolo                        |             |
| Rettangolo con lo sfondo colorato |             |
| Cerchio                           | 0           |
| Cerchio con lo sfondo colorato    | $\bigcirc$  |
| Linea dritta con due frecce       | ↔           |
| Linea dritta con una freccia      | +           |
| Evidenziatore                     |             |
| Pennello                          | ø           |

#### C5. Creare una nota

Sono raggruppati in questa icona le funzioni di creazione di note, clipart e l'importazione documenti. Per creare una nota è sufficiente selezionare l'icona evidenziata in bianco e scegliere:

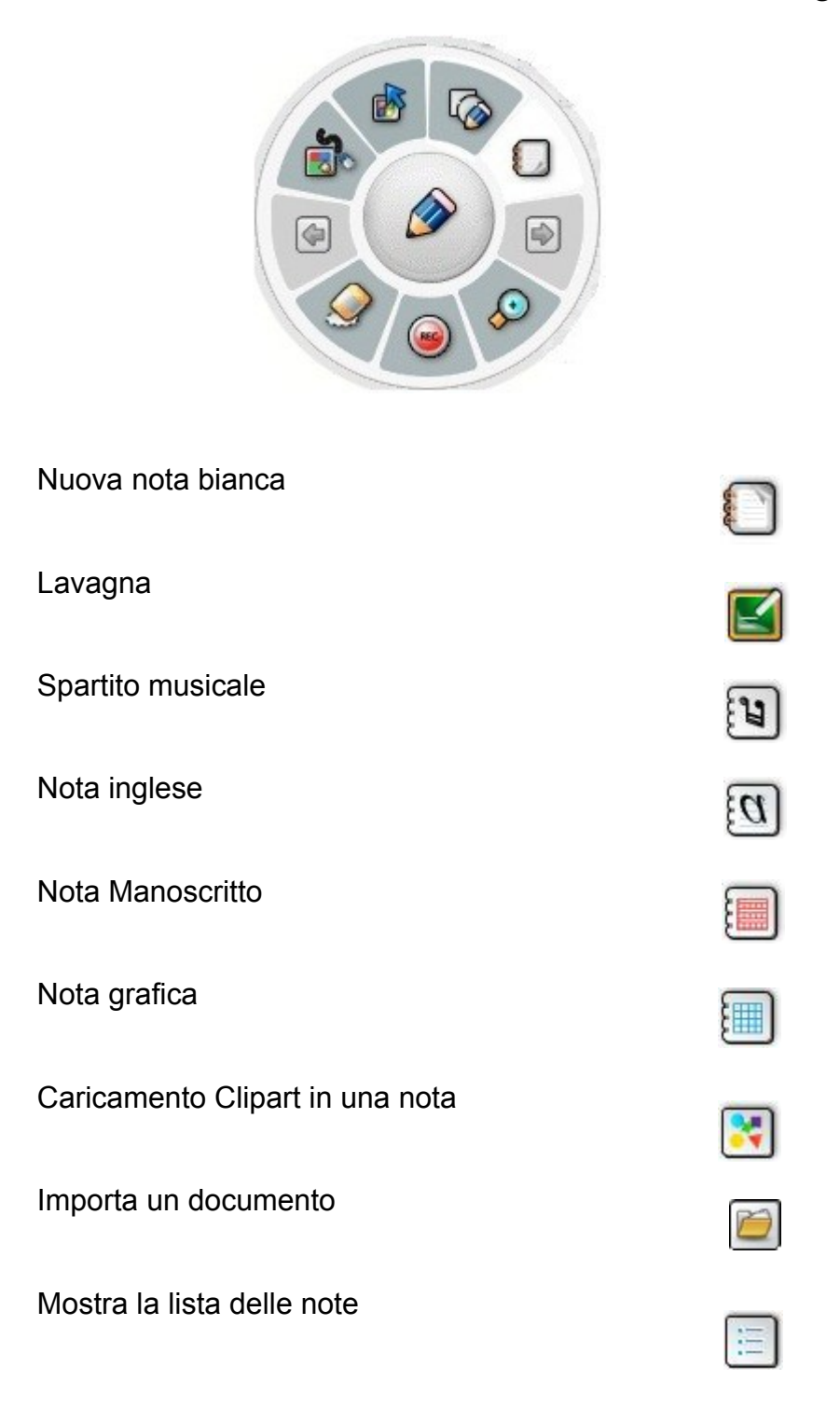

#### C6. Navigare tra le note

Selezionando le icone indicate dalle frecce si può navigare tra le note. E' un'opzione attiva solo quando sono state create due o più note.

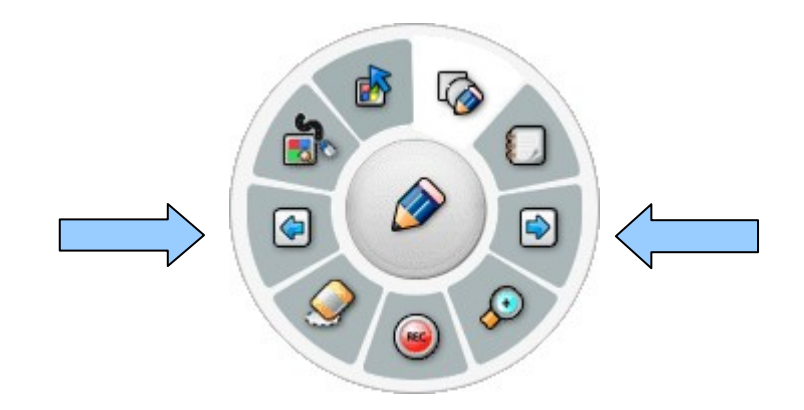

C7. Ingrandire una nota

Questa funzione consente l'ingrandimento della regione della nota selezionata o tutte le aree note dal 100% al 400%. La dimensione e la posizione di tutti gli oggetti nella nota variano a seconda del rapporto di ingrandimento.

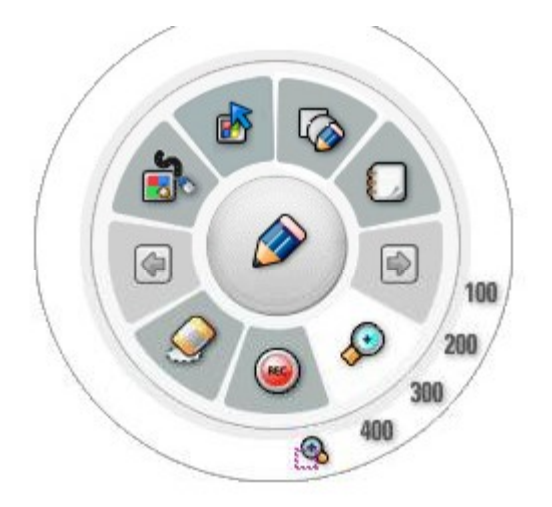

C8. Registrazione

Ciò che avete scritto sulla nota durante la lezione può essere registrato in audio e video. Il formato del file registrato è proprietario, ma può essere riprodotto grazie ad un player (i-Pro player) che viene di default installato assieme all'i-Pro ma che è anche installabile separatamente.

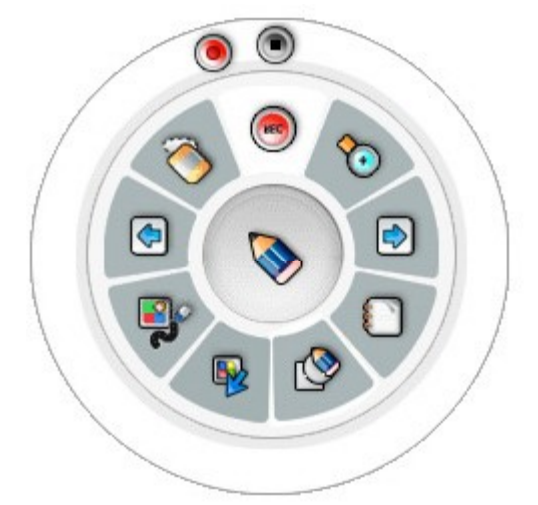

Pulsante di inizio registrazione Pulsante di fine registrazione

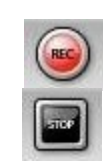

C9. Strumento di cancellazione

Sono gli strumenti per la cancellazione di oggetti nella nota.

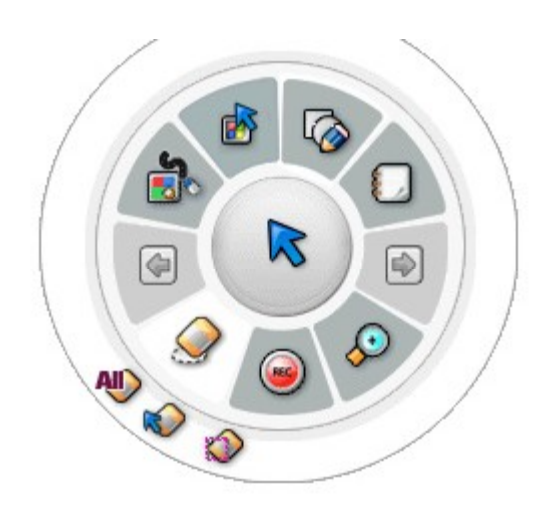

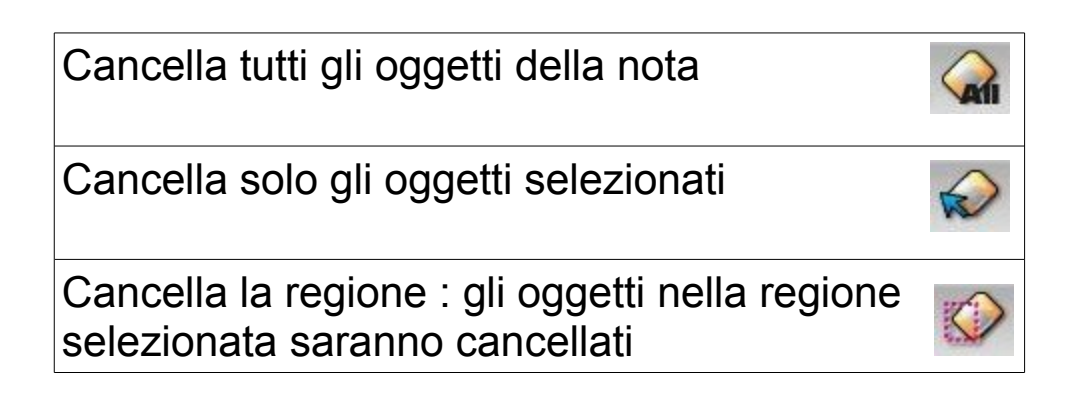

# D. Descrizione del Toolbar 'diritto'

D1. Menù di navigazione principale

Per attivare il menu principale premere l'icona I-Pro per alcuni secondi con la penna di U-Pointer, oppure fare clic con il tasto destro del mouse per PC. Una descrizione dettagliata del menù principale è riportata al paragrafo E.

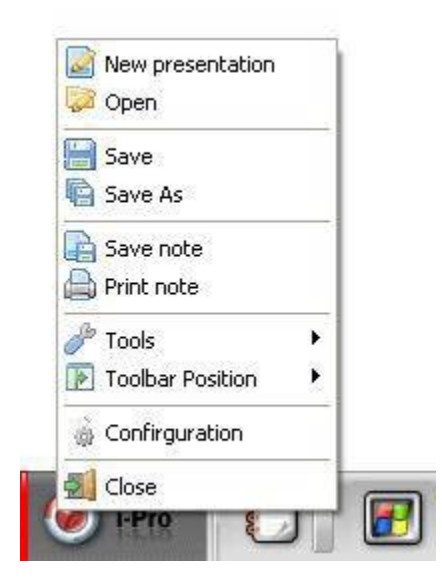

D2. Creare una nota

Sulla Toolbar, cliccando sulla icona appare il menù di creazione note. Selezionando le varie opzioni si potranno creare vari tipi di nota.

| Nuova nota a sfondo bianco |     |
|----------------------------|-----|
| Lavagna                    | Ľ   |
| Spartito                   | 3   |
| Nota inglese               | [a] |
| Nota Manoscritto           |     |
| Nota grafica               |     |
| Nota con snapshot          |     |
| Clipart                    | 2   |
| Importare un documento     | 1   |

L'importazione di documenti sarà oggetto di una descrizione in un paragrafo a parte.

D3. Scegliere un colore

Fare clic sull'icona a fianco di quella del secchio di colore.

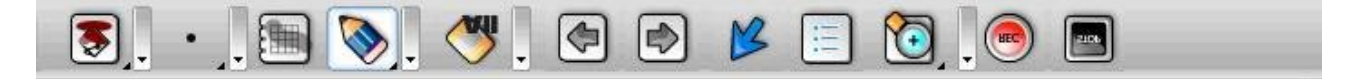

Appariranno i colori disponibili

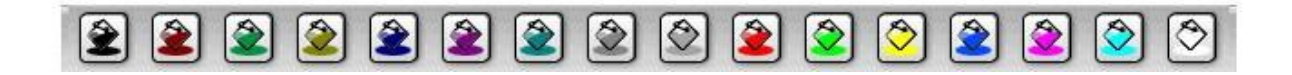

#### D4. Spessore della penna Eare clic sull'icona di spessore della

Fare clic sull'icona di spessore della penna:

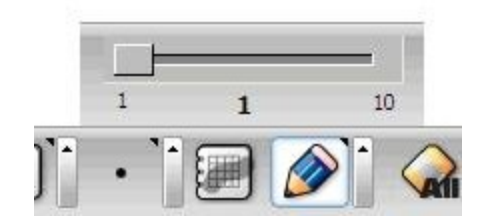

Apparirà lo spessore della penna corrente. Per controllare lo spessore della penna fare clic sull'icona dello spessore di controllo accanto all'icona della penna: apparirà il comando di scorrimento spessore della penna. Trascinare quindi il cursore.

D5. Modalità ritorno al desktop

Cliccando sull'icona 📋 a fianco di quella riportata in figura, [] è

possibile scegliere le modalità di ritorno al desktop.

Appaiono due icone in colonna:

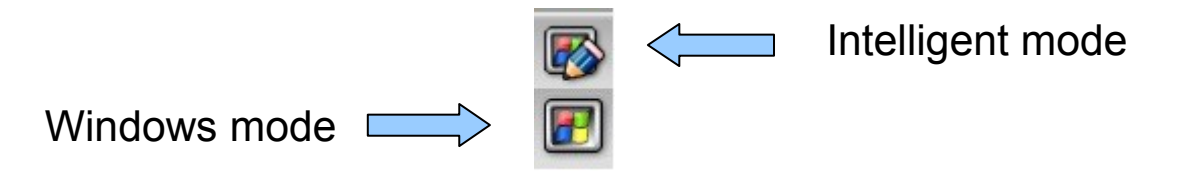

Quando si fa clic sull'icona 'Intelligent mode' si passa dalla modalità di scrittura normale alla modalità trasparente.

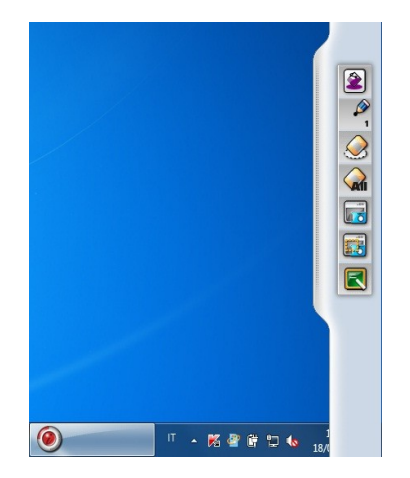

In questa modalità, si può disegnare sopra al desktop, continuando però ad interagire con programmi in esecuzione. Le icone visibili sulla linguetta hanno le medesime funzioni di quelle sulla barra dei comandi di i-Pro, tranne le ultime tre, descritte nel prossimo paragrafo.

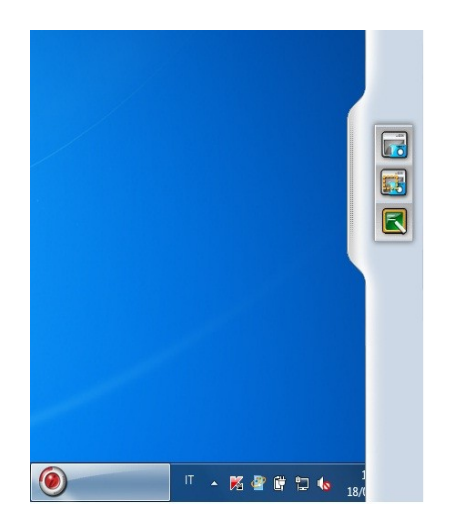

Selezionando 'windows mode' appare una linguetta sul margine destro del desktop dove sono indicati solamente i comandi di:

- Acquisizione snapshot del desktop
- Acquisizione finestra del desktop
- Ritorno alla nota di i-Pro

## D6. Selezionare la penna

E' possibile selezionare lo strumento di disegno, secondo modalità analoghe a quelle descritte nella tipologia di menù circolare.

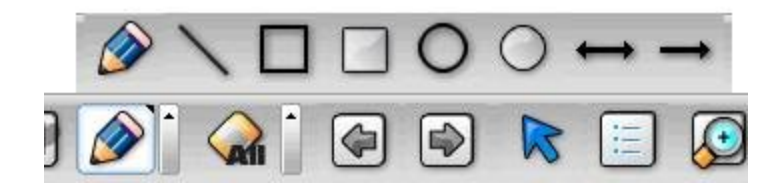

Le descrizioni delle opzioni sono analoghe a quelle della toolbar tonda.

### D7. Cancellazione

Le opzioni di cancellazione appaiono premendo l'icona a fianco di quella di cancellazione. Sono analoghe a quelle della toolbar tonda.

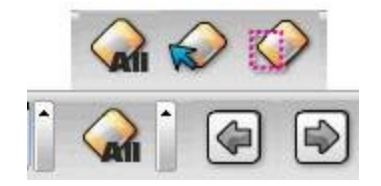

D8. Pagina Avanti/Indietro e lista note

Queste opzioni servono per navigare tra le note.

La funzione di scorrimento permette di procedere tra le note in sequenza, ed è attiva solo quando due o più note sono state create.

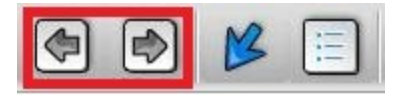

La funzione di lista note permette di scegliere una nota e portarla in primo piano.

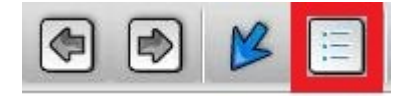

D9. Ingrandire una nota

Consente l'ingrandimento della regione della nota selezionata o ampliamento di tutta l'area nota dal 100% al 400%. La dimensione e la posizione di tutti gli oggetti nella nota varia a seconda del rapporto di ingrandimento.

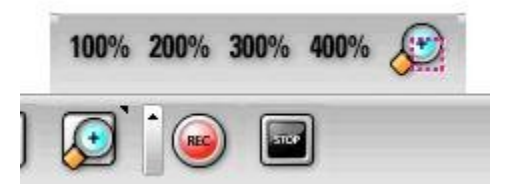

D10. Registrazione

Ciò che avete scritto sulla nota durante la lezione viene registrato in formato file filmato in questa modalità. Per mezzo di questa funzione è possibile creare contenuti lezione presentabili in momenti successivi e distribuirli on-line.

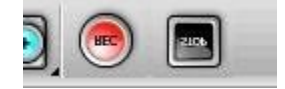

D11. Modalità di controllo oggetti

In questo modalità, quello che si disegna o si è importato su una nota può essere trattato come un oggetto. Si possono ruotare, ingrandire, copiare, incollare gli oggetti.

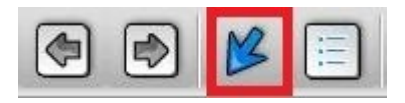

Selezionando l'opzione alternativa, indicata dalla freccia azzurra, è

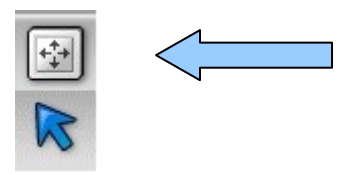

possibile spostare l'intera nota in qualsiasi direzione, ampliando lo spazio occupabile dalla nota stessa. Cliccare con la U-Pen e spostare senza rilasciare.

# E. Descrizione del menu principale

Facendo clic sull'icona di I-Pro si attiva il menù principale come mostrato dall'immagine qui sotto.

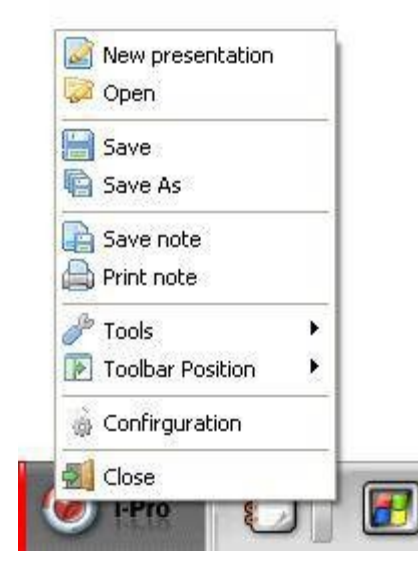

- New presentation: Nuova presentazione
- Open : Aprire una presentazione
- Save : Salvare presentazione corrente
- Save as : Salvare la nota corrente
- Save note : Salvare la singola nota
- Print note : Stampare la nota
- Tool : Selezionare tastiera virtuale, tendina, occhio di bue
- Toolbar Position : selezionare la posizione della barra dei comandi
- Configuration : settare configurazione di i-Pro
   Close : terminare i-Pro

# Capitolo 6. Applicazioni

## A. Importare documenti

I-Pro offre molti tipi di sfondi per la presentazione. Oltre a questo ha di default 350 clipart e molti tipi di documenti possono essere importati per le presentazioni.

Per importare le immagini utilizzare l'opzione si selezionabile dal menù che si apre cliccando sull'icona a destra dell'icona

Per importare documenti seguire le istruzioni qui di seguito.

- cliccare sull'icona 📔 a destra dell'icona 🎦
- Selezionare l'opzione 'Importing document' ( 🧾 )
- si aprirà una finestra di avvertimento

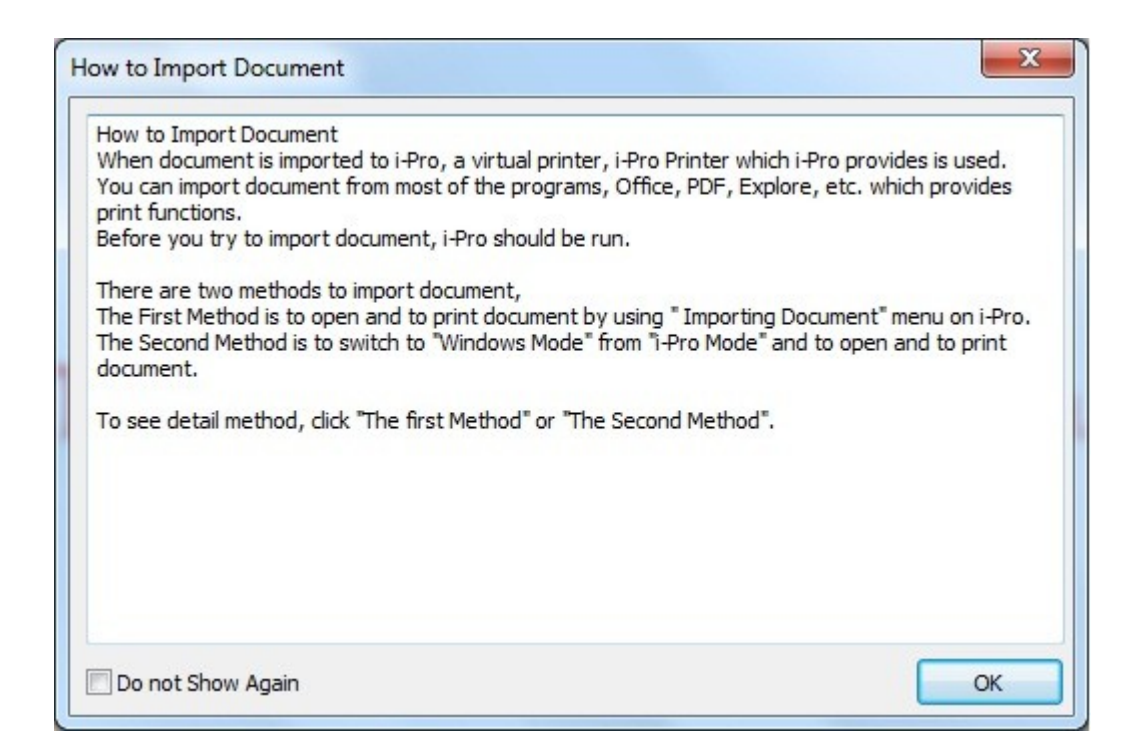

Vengono descritte due modalità di importazione. Si consiglia di utilizzare la prima. Premendo il tasto "OK" si aprirà una finestra di dialogo per scegliere un file come di seguito.

| Open                              |                         |                      |       |     |       | ? 🛛          |
|-----------------------------------|-------------------------|----------------------|-------|-----|-------|--------------|
| Look jn:                          | 📋 My Docume             | nts                  | ~     | G 💋 | • 📰 🕈 |              |
| My Recent<br>Documents<br>Desktop | My Music<br>My Pictures |                      |       |     |       |              |
| My Documents                      |                         |                      |       |     |       |              |
| My Computer                       |                         |                      |       |     |       |              |
|                                   | File <u>n</u> ame:      |                      |       |     | ~     | <u>O</u> pen |
| My Network                        | Files of type:          | Microsoft Office Doc | ument |     | ~     | Cancel       |

I tipi di documento che si possono importare sono quelli riportati di seguito:

TXT, RTF, XLS, XLSX, DOC, DOCX, PPT, PPTX, ODT, ODS, PDF, HTML, CSV, e molti altri formati diversi.

C. Scegliere il file che si desidera importare nella finestra di dialogo e premere il pulsante 'Open'. i-Pro apre l'applicativo che gestisce il file: a questo punto è sufficiente ordinare la stampa del file selezionando come stampante l'opzione "i-Pro Printer" ed il file viene caricato sulle note i-Pro.

**ATTENZIONE!** Per importare documenti, è necessario che l'applicativo che li gestisce sia installato sul vostro PC e funzioni correttamente.

## B. Applicazioni di Clip Art

I-Pro offre 350 clipart per le vostre presentazioni e un'interfaccia per l'aggiunta di clipart dell'utente.

Per usare clipart seguire le seguenti istruzioni:

- Selezionare l'icona posta a destra dell'icona Di cliccare sull'icona clipart ( )

- Selezionare la directory clipart: l'anteprima delle clipart viene visualizzata sulla destra. Se cliccate sull'immagine, si può vedere la ClipArt nella finestra di anteprima.

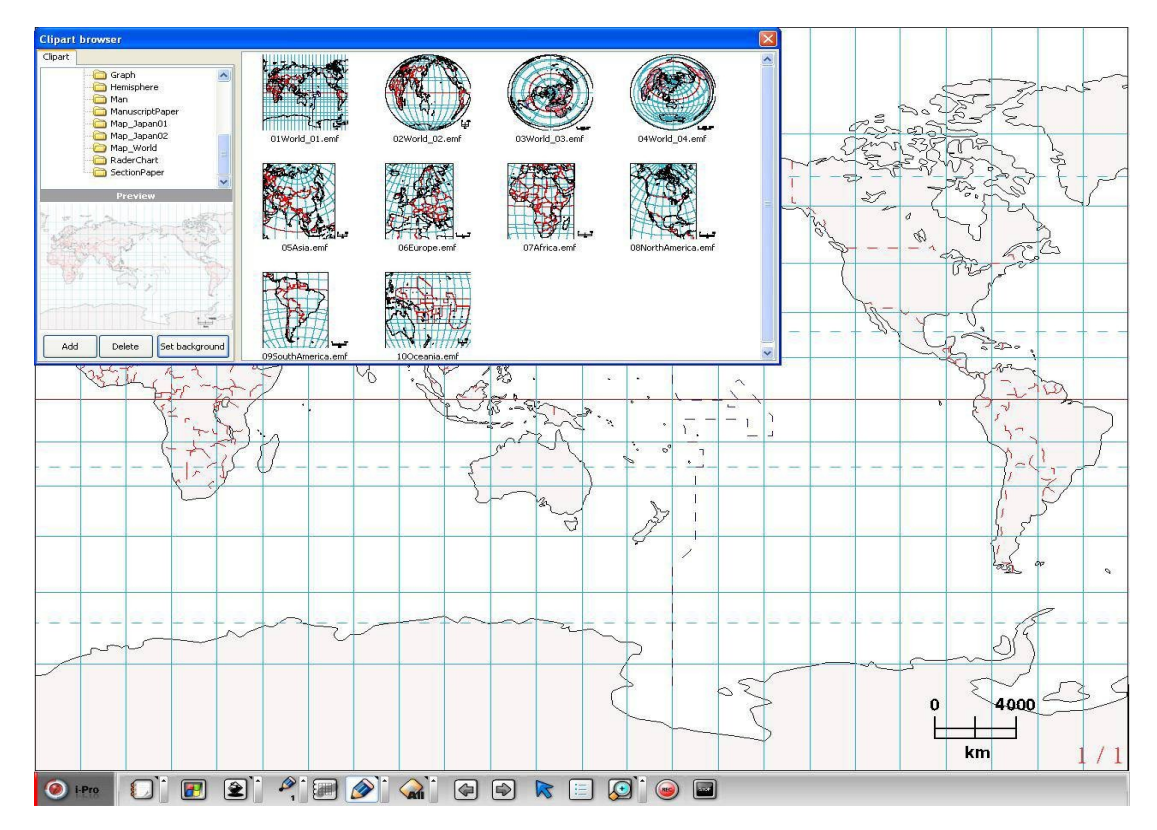

- Fare doppio clic sulla clipart o trascinare una delle clipart in area nota: la clipart viene inserita nella nota.

Per impostare ClipArt come sfondo selezionare una clipart e fare clic sul pulsante 'set background'. Solo una clipart può essere designata come sfondo per ogni nota.

## C. Aggiunta di clipart.

- Fare clic su 'Add' per aggiungere la clipart dell'utente alla cartella clipart di i-Pro.

| Name   | Custom Clipart                       |
|--------|--------------------------------------|
| , admo |                                      |
| Folder | C:\ISCom\i-Pro for U-Pointer\Clipart |

- Fare clic sul pulsante con l'icona del browser. Designare la cartella 'OK'. La Clipart è ora stata creata nella directory clipart i-Pro.

- Per rimuovere la clipart aggiunta, selezionare e fare clic su 'delete'.

#### D. Lista note e cancellazione

Durante la presentazione, vengono create o visualizzate un certo numero di note. È possibile verificare il numero totale delle note nella parte inferiore destra della videata.

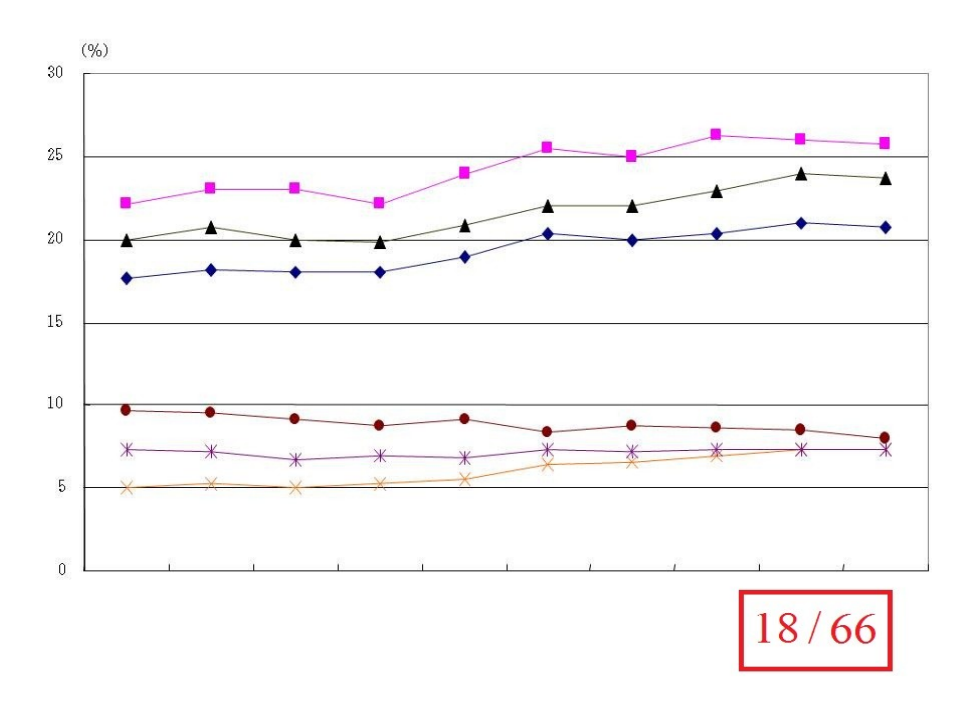

Per avere una vista complessiva delle note della presentazione, cliccare sull'icona 'note list' (E) della Toolbar.

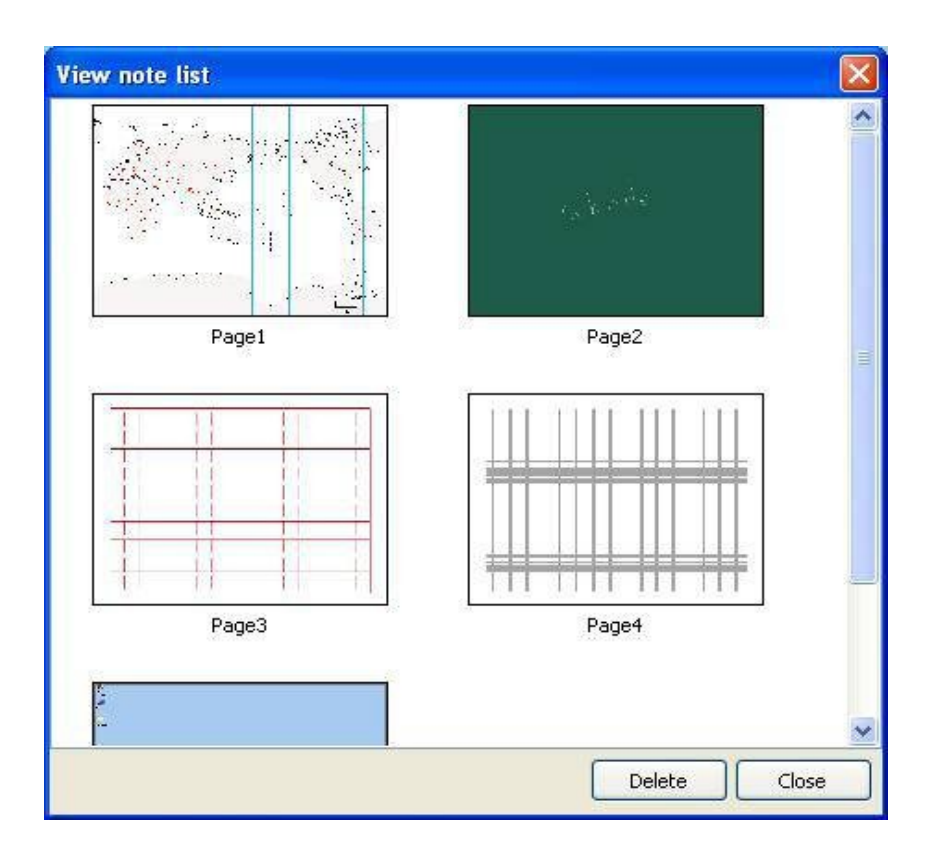

- Per spostare una nota nell'ordine della presentazione, fare clic su di essa con una penna U-Pointer o il mouse e poi trascinarla al posto desiderato.

- Per cancellare la nota, selezionare la nota da cancellare e fare clic su 'delete'. Per eliminare un numero di note, usare la funzione di trascinamento dell' U-Pointer della penna o del mouse. Trascina una determinata regione in modo che le note da eliminare siano incluse nella regione. Fare clic sul pulsante 'Delete'.

## E. Salvare e Stampare una Nota.

Le singole note di presentazione possono essere salvate in formato file di immagine. Fai clic sul menu principale e seleziona 'Save note'.

| Mew presentation   |   |   |
|--------------------|---|---|
| Se Open            | _ |   |
| 🔄 Save             |   | L |
| 📔 Save As          |   | L |
| Save note          |   | 1 |
| Print note         |   | L |
| 🏓 Tools            | • | 1 |
| 🝺 Toolbar Position | • | L |
| 🖞 Confirguration   |   |   |
| 🗾 Close            |   |   |
| FPro g             | 2 |   |

Designare la cartella da salvare ed il nome del file di input. Selezionare il formato file di immagine e selezionare la nota corrente o tutte, poi fare clic su 'Conferma'.

Le note di presentazione possono essere stampate. Fai clic sul menu principale e 'Print note'.

Scegliere poi le note da stampare. È possibile selezionare la nota corrente, tutte le note e le note selezionate usando l'opzione di stampa. Fare clic su 'Conferma'.

### F. Salvare ed aprire Presentazioni

La presentazione viene salvata come file e il file può essere utilizzato per altre presentazioni, anche con altri PC. L'unico obbligo è che i-Pro sia installato sul PC di destinazione.

- Per salvare la presentazione cliccare 'save' sul menù principale. Apparirà la finestra di dialogo. Scegliere la cartella ed il nome del file di input. Cliccare 'save', quindi il file è salvato nella cartella in formato file.

'Save As' menu di i-Pro vi supporterà per salvare la presentazione corrente con un altro nome.

Per aprire una presentazione aprire la cartella dove è salvata la presentazione tramite l'opzione 'Open' del menù principale.

E' possibile anche utilizzare la funzione di ricerca di Windows. Quando si utilizza Windows cercare il file di presentazione nella cartella e fare doppio clic su di esso. Quando si usa 'open' menu di i-Pro, fare clic su 'open', selezionare il file e fare clic sul pulsante 'open'.

Per avviare la nuova presentazione dopo aver terminato la presentazione corrente, fare clic su 'Nuova presentazione' e si procederà con una nuova presentazione. Prima che la nuova presentazione sia iniziata, la finestra di dialogo vi chiede se salvare o meno l'attuale presentazione. Fare clic su 'Sì' o 'No'.

## G. Oggetto

Le Clipart oppure i disegni possono essere trattati come oggetti in modo da poterne regolare le dimensioni, ruotare, trascinare come si necessita.

- Per passare un oggetto alla modalità di controllo, fare clic sulla

icona ( K ) della Toolbar.

- Fare clic sull'oggetto che si desidera rimodellare; le linee portanti attorno all'oggetto selezionato appaiono come Power Point Object. In questo stato è possibile rimodellare l'oggetto.

Se si vuole trattare molti oggetti nello stesso momento, come in Power Point, trascinare qualche area in cui sono inclusi target di oggetti e rimodellarli. Diversi oggetti sono selezionati in una volta.

i-Pro offre un controllo menu popup dell'oggetto. Fare clic sul pulsante destro sulla zona oggetto selezionato. Il menu popup apparso permette di controllare gli oggetti.

| Paste                 |
|-----------------------|
| Delete                |
| Select All            |
| Reset to initial shar |

- Cut: Tagliare l'oggetto selezionato.
- Copy: Copiare l'oggetto selezionato
- Paste: Incollare un oggetto copiato o tagliato
- Delete: Cancellare un oggetto selezionato.
- Select all: Selezionare tutti gli oggetti nella nota corrente.
- Reset to initial shape: Ricondurre gli oggetti alla forma iniziale .

# H. Usare la funzione di cancellazione

i-Pro fornisce tre modalità di cancellazione. Cancella tutto, Cancella Object, Cancella Regione

- Erase all

Fare clic sul bottone 'Erase All' (

scritto o disegnato è cancellato ma lo sfondo non viene cancellato.

- Erase object Cliccare 'erase object' ( ) e fare clic su ClipArt o un disegno sulla nota. L'oggetto selezionato verrà cancellato.

- Erase region Cliccare 'erase region' ( ) e trascinare la la penna a circoscrivere la regione in cui i clipart e disegni da cancellare sono inclusi.

# Capitolo 7. Funzioni Extra

I-Pro fornisce diverse funzioni per aumentare l'efficienza durante la vostra presentazione.

#### A. Tastiera virtuale

In alcuni casi, mentre si utilizza U-pointer, potrebbero essere necessarie lettere di input tramite tastiera. In questo caso è possibile utilizzare le lettere di input dalla tastiera virtuale che apparirà sulla finestra.

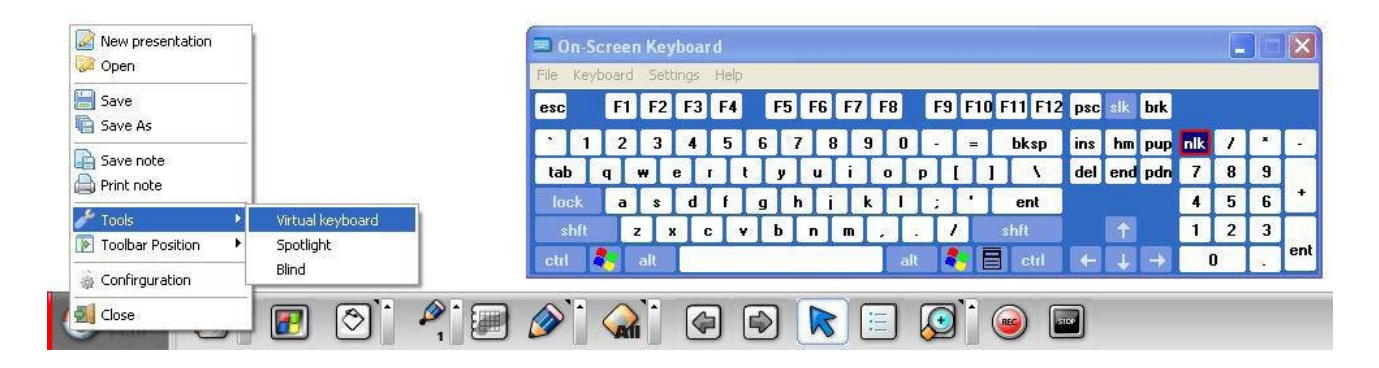

Fare clic sul sottomenu tastiera virtuale nel menu principale di i-Pro. La tastiera virtuale apparirà sulla finestra. Lettere di input premendo il tasto della tastiera virtuale. La tastiera virtuale è attivata.

#### B.Evidenziare una nota

Per attirare l'attenzione del lettore, è necessario mettere in luce una parte di una nota. i-Pro fornisce una funzione per evidenziare una nota:

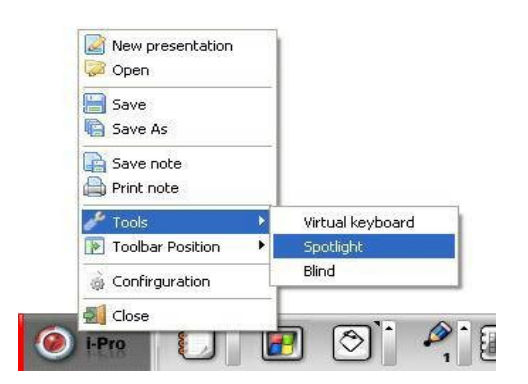

Spotlight si attiva selezionando la funzione 'Spotlight' nel tool del menu principale. Dopo che la funzione 'spotlight' è attivata, il colore della zona della nota evidenziata diventa grigio scuro trasparente. È possibile spostare lo spot trascinando con la Penna U-Pointer.

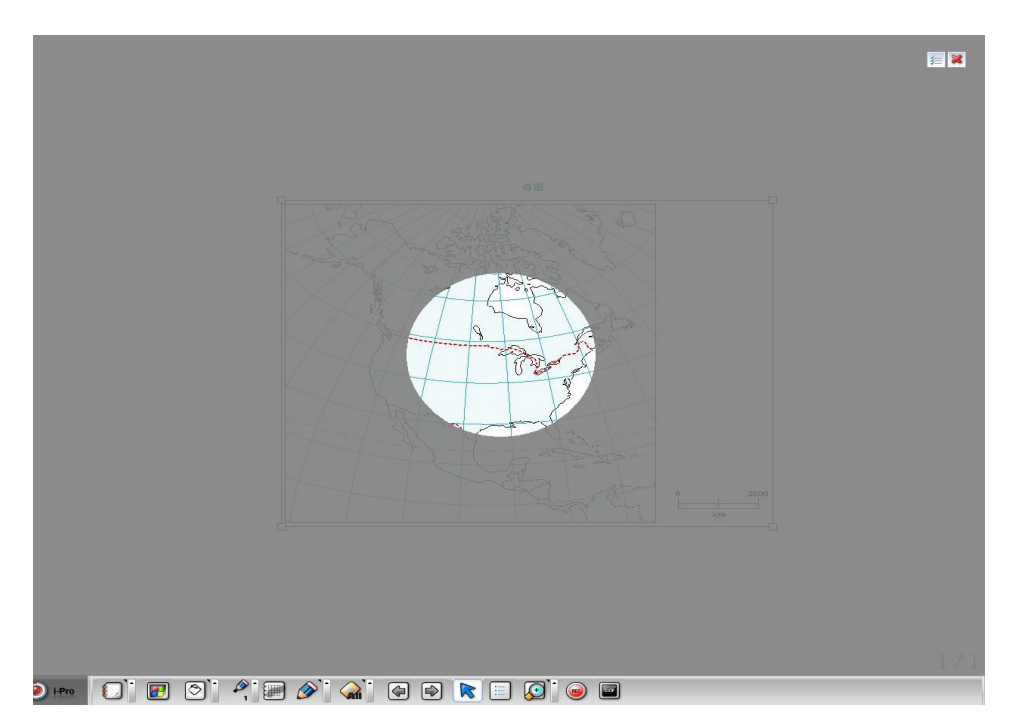

Dopo che la funzione spotlight è stata attivata, controllo della luce Spot e la casella di chiusura appariranno in alto a destra della nota.

Per modificare la dimensione e la forma dello spotlight, fare clic su

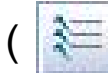

) e selezionare i suoi attributi.

## C. Oscurare

Come una tenda per una finestra di vetro, la funzione 'Blind' di i-Pro copre tutte le aree dello schermo e la apre trascinando da parte nella finestra in modo che una parte della nota sia esposta. È possibile aprire una nota da un qualsiasi lato di una finestre cornice. Cliccare la funzione 'Blind' dal Tools menu nel menu principale di I-Pro. Così tutte le note saranno oscurate ed il pulsante di chiusura apparirà nell'angolo in alto a destra.

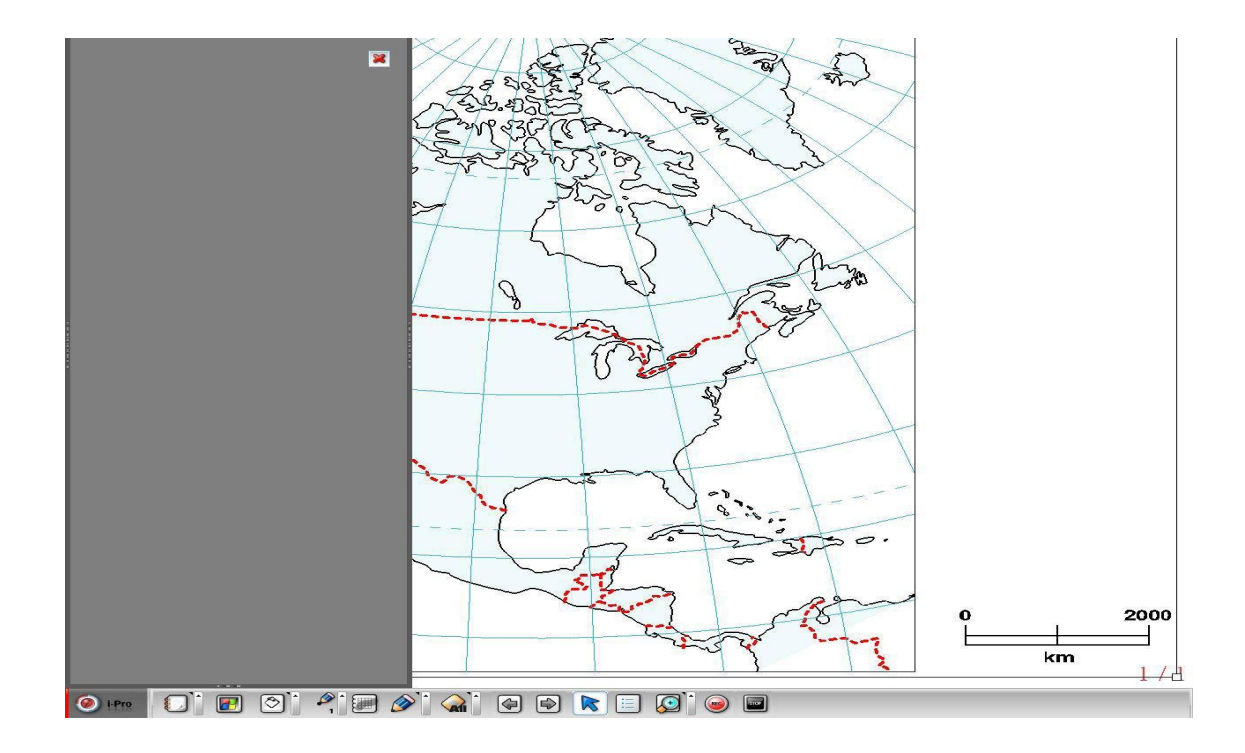

Posizionare il cursore su tutte le estremità del bordo della finestra nota, e poi l'immagine del cursore si trasforma in doppia freccia. In questo stato, trascinare il cursore. La nota si aprirà in base al trascinamento.

# Capitolo 8. Configurazioni

Queste configurazioni possono essere mutate aprendo la cartella 'configuration' che si trova come voce del menù principale.

# A. Cartella

| a 🔤 | Note     | Dual di    | splay | Record     | Volume   | Option     | Information |
|-----|----------|------------|-------|------------|----------|------------|-------------|
| Pr  | oject fi | ile folder |       |            |          |            |             |
|     |          | Folder     | C:\IS | iCom\i-Pro | for U-Po | nter\i-Pro | Prj         |
|     |          |            |       |            |          |            |             |
|     |          |            |       |            |          |            |             |
|     |          |            |       |            |          |            |             |
|     |          |            |       |            |          |            |             |
|     |          |            |       |            |          |            |             |
|     |          |            |       |            |          |            |             |
|     |          |            |       |            |          |            |             |
|     |          |            |       |            |          |            |             |

Dopo che I-Pro è installato sul PC, la cartella 'i-Pro Prj' è il luogo di default dove vengono memorizzate le note e tutti gli altri files prodotti da i-Pro. Questa cartella è, creata sotto la directory 'Iscom/i-Pro". Per cambiare il luogo di salvataggio dei progetti cliccare la tab 'folder' nella cartella di dialogo di configurazione e scegliere la

cartella di preferenza.

# B. Nota

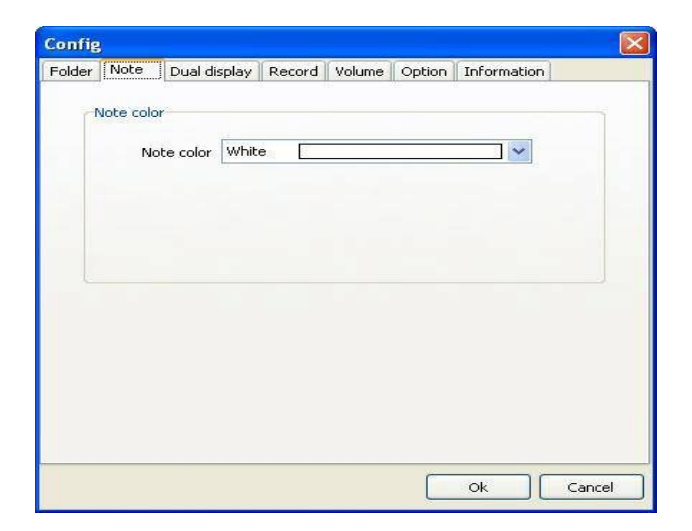

Il colore dello sfondo di una nuova nota è modificabile. Per fare ciò cliccare 'Note' e cambia-re il colore. Il colore di default di una nota è il bianco.

### C. Doppio Display

Per utilizzare la visualizzazione estesa dovrebbe essere selezionato il doppio display. La modalità Dual Display consente di utilizzare due ampi intervalli di aree scrittura. Per costruire questa modalità, due display, è necessaria un ulteriore aggiunta ad U-Pointer. Chiedete al vostro rivenditore di U-Pointer per ulteriori informazioni.

| Didei II | Note     | Dual display      | Record     | Volume     | Option     | Information |
|----------|----------|-------------------|------------|------------|------------|-------------|
| Du       | ial disp | lay Mode          |            |            | te s       |             |
|          |          | Use dual d        | lisplay mo | de         |            |             |
|          | Т        | his function will | be activa  | ited after | re-startir | ng program. |
|          |          |                   |            |            |            |             |
|          |          |                   |            |            |            |             |

# D. Registrazione

Per una accurata operazione di registrazione potete settare gli attributi della funzione di registrazione.

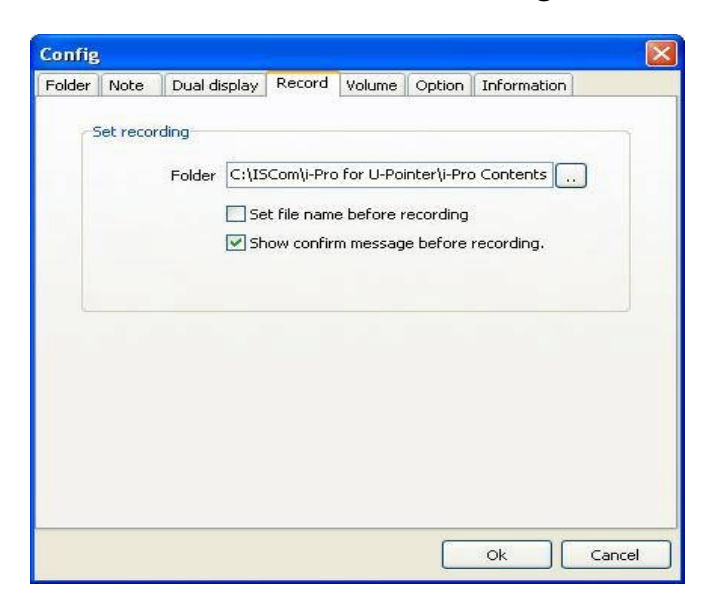

La cartella di default per salvare la registrazione è 'l-Pro Contents', sottocartella di ISCom nella root directory. Per cambiare cartella scegliere una cartella nella finestra di dialogo. Se volete decidere il nome del file prima di registrare selezionate 'Ask File Name before Recording', o la registrazione verrà salvata col nome di default.

Se selezionate 'Confirm message before recording', una finestra di dialogo di conferma apparirà prima dell'inizio della registrazione.

#### E. Volume

Il volume del microfono e dello Speaker sono settati in questa configurazione. Far scorrere il volume e il suono trascinando barra di scorrimento.

| Folder | Note       | Dual display | Record | Volume | Option   | Information |
|--------|------------|--------------|--------|--------|----------|-------------|
| 4      | /olume -   |              |        |        |          |             |
|        |            |              |        |        |          |             |
|        | Sou        | ind volume — |        |        |          | -0          |
|        | Mic volume |              | _      | -0-    |          |             |
|        |            |              |        |        |          |             |
|        |            |              |        |        |          |             |
|        |            |              |        |        |          |             |
|        |            |              |        |        |          |             |
|        |            |              |        |        |          |             |
|        |            |              |        |        |          |             |
|        |            |              |        |        |          |             |
|        |            |              |        |        | <u> </u> |             |
|        |            |              |        |        |          | Ok II Ca    |

# F. Opzioni

Il menu opzioni prevede due opzioni possibili:

| Eraser            |                    |              |  |
|-------------------|--------------------|--------------|--|
| Show confirm m    | essage before era  | asing all.   |  |
| Tool Bar Position |                    |              |  |
| O Upper           | 0                  | Lower        |  |
|                   | 0                  | Left         |  |
| ◯ Flolating       |                    |              |  |
| Storing toolbar   | position when i-Pr | o is finishe |  |
|                   |                    |              |  |
|                   |                    |              |  |
|                   |                    |              |  |

- La conferma del messaggio 'erase all'

Per prevenire un vostro errore il messaggio di conferma apparirà quando selezionate 'erase all'.

#### - Collocazione della Toolbar

Potete determinare qui dove collocare la Toolbar con 5 modalità, secondo le vostre preferenze. Se si seleziona 'Storing Toolbar position when i-Pro is finished', la posizione della toolbar qui scelta viene salvata al termine della sessione di lavoro di i-Pro.

### G. Informazioni sulla versione di i-Pro

Nella finestra di dialogo delle informazioni potete controllare le informazioni riguardanti la versione di I-Pro. Se non è l'ultima versione selezionate il pulsante 'update'

| Config |      |                |            |           |            |           |                   |
|--------|------|----------------|------------|-----------|------------|-----------|-------------------|
| Folder | Note | Dual display   | Record     | Volume    | Option     | Informat  | tion              |
|        | × 9  | 0n - 24.       | -8         |           | .45        | 20        | 142               |
|        | -    |                |            |           |            |           | -m <sup>- M</sup> |
|        |      | Di-P           | ro fe      | orl       | J-P        | oint      | er                |
|        |      |                | 1011       |           |            | OTTER     |                   |
|        |      | V              | ercion     | . 40      | 10         |           |                   |
|        |      |                | ersion     |           | .1.0       |           |                   |
|        |      | <u>Go to I</u> | SCommun    | ications  | Homepa     | <u>10</u> |                   |
|        |      |                |            |           |            |           |                   |
|        |      |                |            |           |            |           |                   |
|        |      |                |            |           |            |           |                   |
|        |      | This (         | orogram is | s the las | t version. |           |                   |
|        |      |                | Up         | odate     |            |           |                   |
|        |      |                |            |           |            |           |                   |
|        |      |                |            |           | C          |           |                   |
|        |      |                |            |           |            | Ok        | Cancel            |

# Capitolo 9. Disinstallare i-Pro

#### A. Disinstallare i-Pro usando il menu programmi Windows

Nel menu dei programmi di Windows potete trovare la cartella ISCom. Aprite la cartella ISCom e poi la cartella I-Pro: potrete trovare il menu 'Uninstall i-Pro'. Cliccate per disinstallare I-Pro. Anche se disinstallate I-Pro i file creati dall'utente non vengono

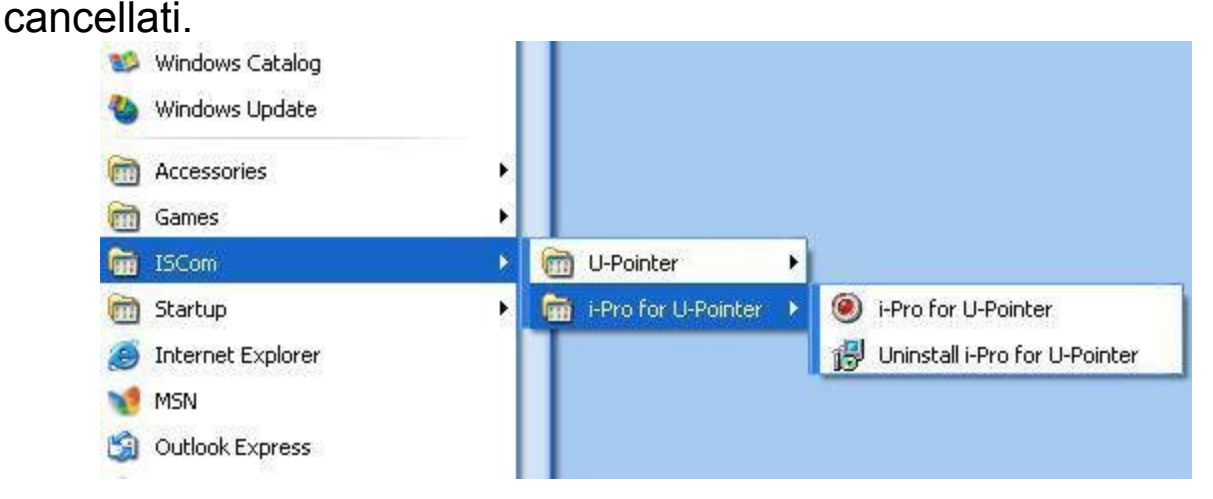

Un wizard vi guiderà poi nella disinstallazione del programma.

## B. Disinstallare i-Pro usando il pannello di controllo

Eseguite 'Program Add/delete' in 'Programmi e funzionalità' nel pannello di controllo di Windows. Selezionate I-Pro e poi 'Remove'.

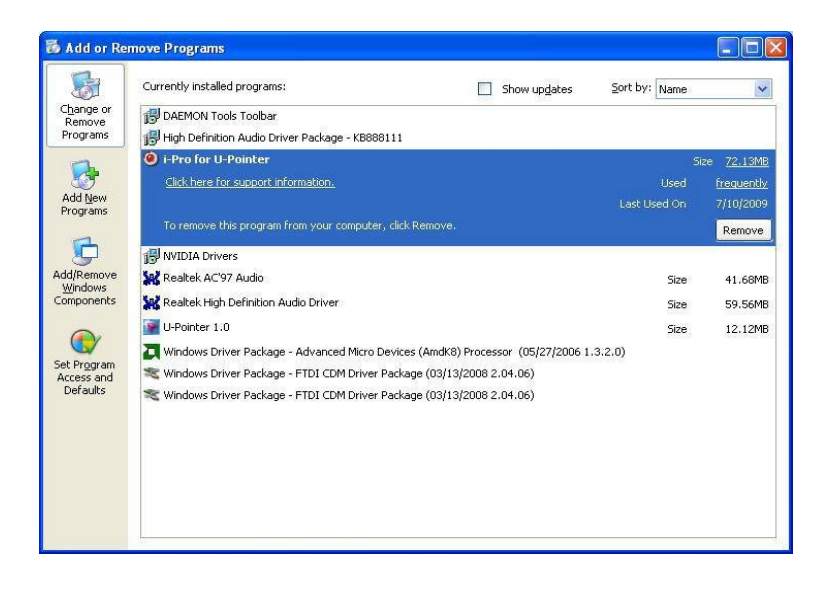